### **Kurzanleitung MOCHECKSO**

#### 1. Umsetzung

Der Firma infoGrips GmbH wurde der Auftrag erteilt, ein Checker auf der Basis CheckCH zu erstellen.

Wichtig dabei ist, dass die Tests vom CheckCH nicht abgeschwächt werden dürfen. Aus diesem Grund sind für den MOCHECKSO zwei Profile vorhanden. Aus der Excelliste "CheckRules" kann entnommen werden, wie die Tests der zwei Profile definiert sind.

| Profilname                          | Wichtige Merkmale                                                             |
|-------------------------------------|-------------------------------------------------------------------------------|
| data_forward                        | Alle Tests mit "Warning"-Meldung werden <u>nicht</u> berücksichtigt.          |
|                                     | • Tests mit "Error"-Meldung, welche im Kanton Solothurn in Ordnung sind,      |
|                                     | werden <u>nicht</u> berücksichtigt. z.B. "Bei Art=schmaler_Weg muss die       |
|                                     | Geometrie in Tab. Linienelement sein".                                        |
|                                     | Gemeindegrenztests auf Stufe Arbeitsbereich werden berücksichtigt             |
| ohne_gemeindegrenztest_data_forward | Alle Tests mit "Warning"-Meldung werden <u>nicht</u> berücksichtigt.          |
|                                     | • Tests mit "Error"-Meldung, welche im Kanton Solothurn in Ordnung            |
|                                     | sind, werden nicht berücksichtigt z.B. "Bei Art=schmaler_Weg muss die         |
|                                     | Geometrie in Tab. Linienelement sein".                                        |
|                                     | Gemeindegrenztest auf Stufe Arbeitsbereich werden <u>nicht</u> berücksichtigt |

#### 2. Vorbereiten der itf-Datei

Es werden nur Dateien im Modell DM01AVSO24 und DM01AVSO24LV95 geprüft.

MOCHECKSO verarbeitet unkomprimierte oder ZIP-komprimierte itf-Dateien. Damit der Transfer über das Internet möglichst effizient ist, empfehlen wir jedoch immer mit ZIP-komprimierten Dateien zu arbeiten.

#### 3. Bedienung per Webbrowser oder per FTP

Benutzername: MOCHECKSO Passwort: Mailadresse

### *solothurn*

#### 3.1. Webbrowser

Auf www.infogrips.ch/checkservice ist einen benutzerfreundlichen Zugang zum Prüfdienst eingerichtet.

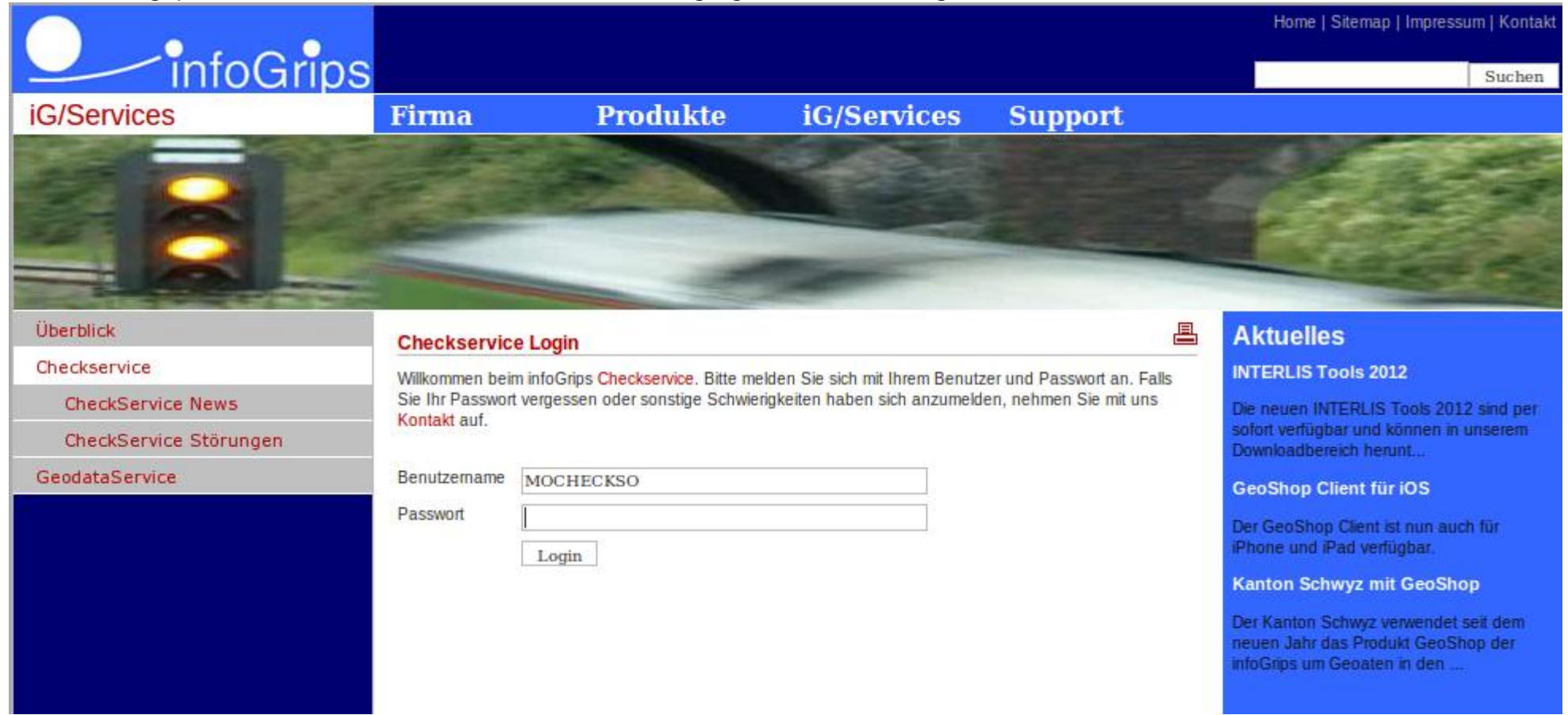

Abb. 1 Login Checkservice

# """ KANTON Solothurn

|                        |                                                                               |              |             |                            |     | Home   Sitemap   Impressum   Kontakt                                                                      |
|------------------------|-------------------------------------------------------------------------------|--------------|-------------|----------------------------|-----|----------------------------------------------------------------------------------------------------|
| InfoGrips              | 1                                                                             |              |             |                            |     | Suchen                                                                                                    |
| iG/Services            | Firma                                                                         | Produkte     | iG/Services | Support                    |     |                                                                                                    |
|                        |                                                                               |              |             |                            |     |                                                                                                    |
| Überblick              | Checkservice Upload                                                           |              |             |                            | 8   | Aktuelles                                                                                                 |
| Checkservice           | Parameter wurde der Liste                                                     | hinzugefügt. |             |                            |     | INTERLIS Tools 2012                                                                                       |
| CheckService News      | Daramatar                                                                     |              |             |                            |     | Die neuen INTERLIS Tools 2012 sind per                                                                    |
| CheckService Störungen | Parameter       Name     Wert       Erstellen Bearbeiten Löschen dpool     on |              |             |                            |     | sofort verfügbar und können in unserem<br>Downloadbereich herunt                                          |
| Daten Upload           |                                                                               |              |             |                            |     | GeoShop Client für iOS                                                                                    |
| Jobs anzeigen          |                                                                               |              |             |                            |     | Der GeoShon Client ist nun auch für                                                                       |
| GeodataService         |                                                                               |              |             | iPhone und iPad verfügbar. |     |                                                                                                    |
|                        | Datei                                                                         |              |             |                            |     | Kanton Schwyz mit GeoShop                                                                                 |
|                        | Pfad                                                                          |              | Du          | Che                        | eck | Der Kanton Schwyz verwendet seit dem<br>neuen Jahr das Produkt GeoShop der<br>infoGrips um Geoaten in den |

Abb. 2 Bedienung Checkservice

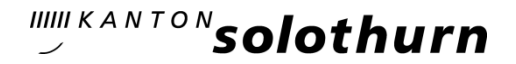

#### 3.2. FTP

- 1. Konsolenfenster öffnen
- 2. In Kommandozeile folgenden Befehl eingeben: ftp

Das System antwortet normalerweise mit dem Prompt:

#### ftp>

d.h. der FTP-Client ist nun für die Eingabe von Befehlen bereit.

3. Verbindung zu Infogrips aufnehmen:

#### ftp> open ftp.infogrips.ch

Mit dem open Befehl nehmen Sie Verbindung mit dem RICS-Server auf. Geben Sie für den Checkservice Benutzer (MOCHECKSO) und Ihre E-Mail-Adresse als Passwort ein. Das System antwortet mit:

230 service CHECKCH ready, your email is <Passwort>.

Falls die E-Mail-Adresse falsch eingegeben wurde, müssen Sie diesen Schritt wiederholen.

4. Parameter Eingabe

#### ftp> quote site set param PARAMETERNAME [WERT]

Es können mehrere Parameter gesetzt werden. Eingabe der Parameter siehe Kap. 4.

5. Daten senden:

ftp> put <ZIP/ITF-Datei>

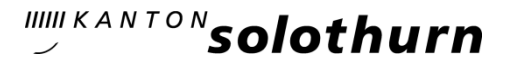

#### 4. Eingabe der Parameter

Mit dem Parameter können die verschiedenen Optionen des Checkers aufgerufen werden. Die Parameter können sowohl im ftp-Modus als auch im Web-Frontend eingegeben werden.

ftp-Modus:

ftp> quote site set param PARAMETERNAME [WERT]

Zum Beispiel:

ftp> quote site set param dpool on

Im Web-Frontend können die Parameter nach dem Einloggen bequem eingegeben werden. Im Menupunkt "Parameter" den Link "Erstellen" klicken und den Parametername (Feld Name) und gegebenenfalls den Parameterwert (Feld Wert) eingeben.

#### 5. Parameter

| Parametername | Wert | Beschreibung                                                                                                    | output                                                                                                    | FTP-Befehl |
|---------------|------|----------------------------------------------------------------------------------------------------|----------------------------------------------------------------------------------------------------|------------|
| <leer></leer> |      | Das Operat wird geprüft mit<br>den Tests von MOCHECKSO.<br>Ebenfalls wird der<br>Gemeindegrenztest auf Stufe<br>Arbeitsbereich durchgeführt.<br>Für die Prüfung wird das<br>Profil data_forward<br>verwendet. | <ul> <li>deliver.txt</li> <li>errorlog10.ili</li> <li>*.log</li> <li>*_data_forward_ok.txt/     *_data_forward_error.txt</li> <li>*_err.csv</li> <li>*_err.itf</li> <li>*_grenzen_err.itf</li> <li>*_grenzen_err.log</li> <li>*_grenzen_err_SO.itf</li> <li>*_grenzen_err_SO.log</li> <li>*_sta.txt</li> </ul> |            |

# *solothurn*

| dpool | on | Das Operat wird<br>geprüft und in das DM01-<br>Bundesmodell überführt.<br>Nach der<br>Konvertierung/Prüfung wird<br>eine Email mit Linkadresse<br>der zip-Datei verschickt.<br>Das Operat wird mit den                                                                                                    | <ul> <li>deliver.txt</li> <li>errorlog10.ili</li> <li>*.log</li> <li><u>* dm01.itf</u></li> <li>*_err.csv</li> <li>*_err.itf</li> <li>*_grenzen_err.itf</li> <li>*_grenzen_err.log</li> <li>*_grenzen_err_SO.itf</li> <li>*_grenzen_err_SO.log</li> <li>*_sta.txt</li> <li>deliver.txt</li> </ul> | quote site set param dm01conv<br>quote site set param dpool on |
|-------|----|----------------------------------------------------------------------------------------------------|----------------------------------------------------------------------------------------------------|----------------------------------------------------------------|
|       |    | Tests von MOCHECKSO<br>geprüft. Ebenfalls wird der<br>Gemeindegrenztest auf Stufe<br>Arbeitsbereich durchgeführt.<br>Erfüllt das Operat die<br>Anforderungen des Profils<br>data_forward, so werden die<br>itf- und shape-Dateien im<br>entsprechenden Ordner des<br>Datenpools (DM01AVSO24<br>resp. DM01AVSO24LV95)<br>abgelegt. | <ul> <li>errorlog10.ili</li> <li>*.log</li> <li>*_data_forward_ok.txt/<br/>*_data_forward_error.txt</li> <li>*_err.csv</li> <li>*_err.itf</li> <li>*_grenzen_err.itf</li> <li>*_grenzen_err.log</li> <li>*_grenzen_err_SO.itf</li> <li>*_grenzen_err_SO.log</li> <li>*_sta.txt</li> </ul>         |                                                                |

# """ KANTON Solothurn

| dpool<br>profile        | on<br>ohne_gemeindegrenztest | Das Operat wird mit den<br>Tests von MOCHECKSO (ohne<br>Gemeindegrenztest) geprüft.<br>Erfüllt das Operat die<br>Anforderungen des Profils<br>ohne_gemeindegrenztest_da<br>ta_forward, so werden die<br>itf- und shape-Dateien im<br>entsprechenden Ordner des<br>Datenpools (DM01AVSO24<br>resp. DM01AVSO24LV95)<br>abgelegt. | •<br>•<br>•<br>•<br>• | <pre>deliver.txt errorlog10.ili *.log *_data_forward_ok.txt/ *_data_forward_error.txt *_err.csv *_err.itf *_grenzen_err.log *_grenzen_err_SO.itf *_grenzen_err_SO.log *_sta.txt</pre>                       | quote site set param dpool on<br>quote site set param profile<br>ohne_gemeindegrenztest |
|-------------------------|------------------------------|----------------------------------------------------------------------------------------------------|-----------------------|----------------------------------------------------------------------------------------------------|-----------------------------------------------------------------------------------------|
| perimeter_save_<br>work |                              | Perimeter im Arbeitsbereich<br>speichern. Dieser Parameter<br>kann kombiniert werden mit<br>anderen Parameter.                                                                                                    |                       |                                                                                                    | quote site set param perimeter_save_work                                                |
| transform<br>transform  | Iv95<br>Iv03                 | Ein LV03-Operate wird nach<br>LV95<br>transformiert.(REFRAME<br>CHENyx06).<br>Oder ein LV95-Operate wird<br>nach LV03 transformiert.                                                                                                    | •<br>•<br>•<br>•<br>• | deliver.txt<br>errorlog14.ili<br>*.log<br>*_lv95.itf<br>DM01AVSO24LV95.ili<br>*_err.csv<br>*_err.itf<br>*_grenzen_err.itf<br>*_grenzen_err.log<br>*_grenzen_err_SO.itf<br>*_grenzen_err_SO.log<br>*_sta.txt | quote site set param transform lv95                                                     |

### 6. Resultate der Überprüfung

Das Resultat der Überprüfung wird als Link auf eine ZIP-Datei per E-Mail an den Benutzer geliefert:

| Filename                | Inhalt                                                                                                |
|-------------------------|----------------------------------------------------------------------------------------------------|
| deliver.txt             | Text des Antwort-E-Mails.                                                                             |
| errorlog10.ili          | Zu *_err.itf gehörendes Datenmodell.                                                                  |
| .log                    | Detaillierte Auflistung von Fehlern (Error) und Warnungen (Warning).                                  |
| _data_forward_ok.txt    | Die Prüfung wurde durchgeführt ohne Error-Meldungen.                                                  |
| _data_forward_error.txt | Auflistung der Error-Meldungen die zu bereinigen sind.                                                |
| _err.itf                | Fehler im Interlis-Format für die Visualisierung beim Benutzer.                                       |
| _err.csv                | Gleicher Inhalt wie oben, aber vorbereitet für eigene Sortiermöglichkeiten z.B. mit MS Excel.         |
| _grenzen_err.log        | Fehler des Grenztestes.                                                                               |
| _grenzen_err.itf        | Fehler des Grenztestes im Interlis-Format für die Visualisierung beim Benutzer.                       |
| _grenzen_err_SO.log     | Fehler des Grenztestes Erweiterung Solothurn                                                          |
| _grenze n_err_SO.itf    | Fehler des Grenztestes Erweiterung Solothurn im Interlis-Format für die Visualisierung beim Benutzer. |
| _sta.txt                | Zusammenstellung aller Fehler und Warnungen und weitere statistische Auswertungen.                    |

### 7. Weitere Hilfsmittel

- Benutzerhandbuch CheckCH (www.cadastre.ch)
- Merkblatt zum Vorgehen beim Abgleichen der Gemeindegrenzen (www.cadastre.ch)